## 109 學年度準公共幼兒園上傳招生簡章操作說明

- 一、先將招生簡章轉換格式為 PDF 格式。
- (一)建議勿採用可直接編輯之檔案格式,如:word或odt,以免家長瀏覽時出現未 預期之格式或文字錯位。
- (二) 檔名請依以下格式命名:109 學年度○○縣(市)私立○○幼兒園(準公共)招生 簡章。
- 二、登入「全國教保資訊網報系統」→點選「幼兒園填報區」→點選「資料上傳管 理區」→點選「準公共幼兒園招生簡章」之「新增」功能

(※上傳的檔案內容,應與報送地方主管機關備查的招生簡章相同)

| <b>0</b> 数                       | 加見園                      | 填報區           |      |               |         |            |      |       |  |  |  |  |
|----------------------------------|--------------------------|---------------|------|---------------|---------|------------|------|-------|--|--|--|--|
| 0                                | 設施討                      | 機填報           |      |               |         |            |      |       |  |  |  |  |
| ○ 幼童專用車新增                        |                          |               |      |               |         |            |      |       |  |  |  |  |
| ○ 資料上傳管理                         |                          |               |      |               |         |            |      |       |  |  |  |  |
| 0                                | ○ 每月導師及教 <b>≹員設</b><br>定 |               |      |               |         |            |      |       |  |  |  |  |
| ○ 幼兒園填報區>>資料上傳管理 1131 秒後自動登出 重新論 |                          |               |      |               |         |            |      |       |  |  |  |  |
| 幼兒園名稱                            |                          | 〇〇市私立〇〇幼兒園    |      | 縣市/鄉鎮 ○○市/○○區 |         |            |      |       |  |  |  |  |
| 設立別                              |                          | 私人            | L.   |               | 負責人 000 |            |      |       |  |  |  |  |
| 設立許可證號                           |                          | 0000字第000000號 |      | 核准設立日期 〇      |         | 0000/00/00 |      |       |  |  |  |  |
| 序號                               | Ŀ                        | 傳類別名稱         | 上傳檔案 |               |         | 到期日        | 審核結果 | 功能    |  |  |  |  |
| 1                                | 建築物使用執照                  |               |      |               |         |            |      | 新靖 刪除 |  |  |  |  |
| 2                                | 園金平面圖                    |               |      |               |         |            |      | 新增 刪除 |  |  |  |  |
| 3                                | 準公共幼兒園招生簡章               |               |      |               |         |            |      | 新增刪除  |  |  |  |  |

## 三、選擇已轉檔為 pdf 格式之招生簡章檔案→確認檔案正確無誤後→點選「儲存後送審」

(※檔案上傳後,應將招生簡章報送地方主管機關備查)

| ○ 幼兒園填報區>>資料上傳管理 1017 秒後自動登出 重新計時 |            |               |                      |               |         |            |       |  |  |  |  |  |
|-----------------------------------|------------|---------------|----------------------|---------------|---------|------------|-------|--|--|--|--|--|
| 幼兒園名稱                             |            | 〇〇市私立〇〇幼兒園    |                      | 縣市/鄉鎮 ○○市/○○區 |         |            |       |  |  |  |  |  |
| 設立別                               |            | 私人            |                      | 負責人 000       |         |            |       |  |  |  |  |  |
| 設立許可證號                            |            | 0000字第000000號 |                      | 核准設立日期        | 0000/00 | 0000/00/00 |       |  |  |  |  |  |
| 序號                                | 上傳類別名稱     |               | 上傳檔案                 |               | 到期日     | 審核結果       | 功能    |  |  |  |  |  |
| 1                                 | 建築物使用執照    |               |                      |               |         |            | 新增 删除 |  |  |  |  |  |
| 2                                 | 園宙平舍園      |               |                      |               |         |            | 新增 删除 |  |  |  |  |  |
| 3                                 | 準公共幼兒園招生簡章 |               | 選擇檔案 109學年度○○生簡章.pdf |               |         |            |       |  |  |  |  |  |